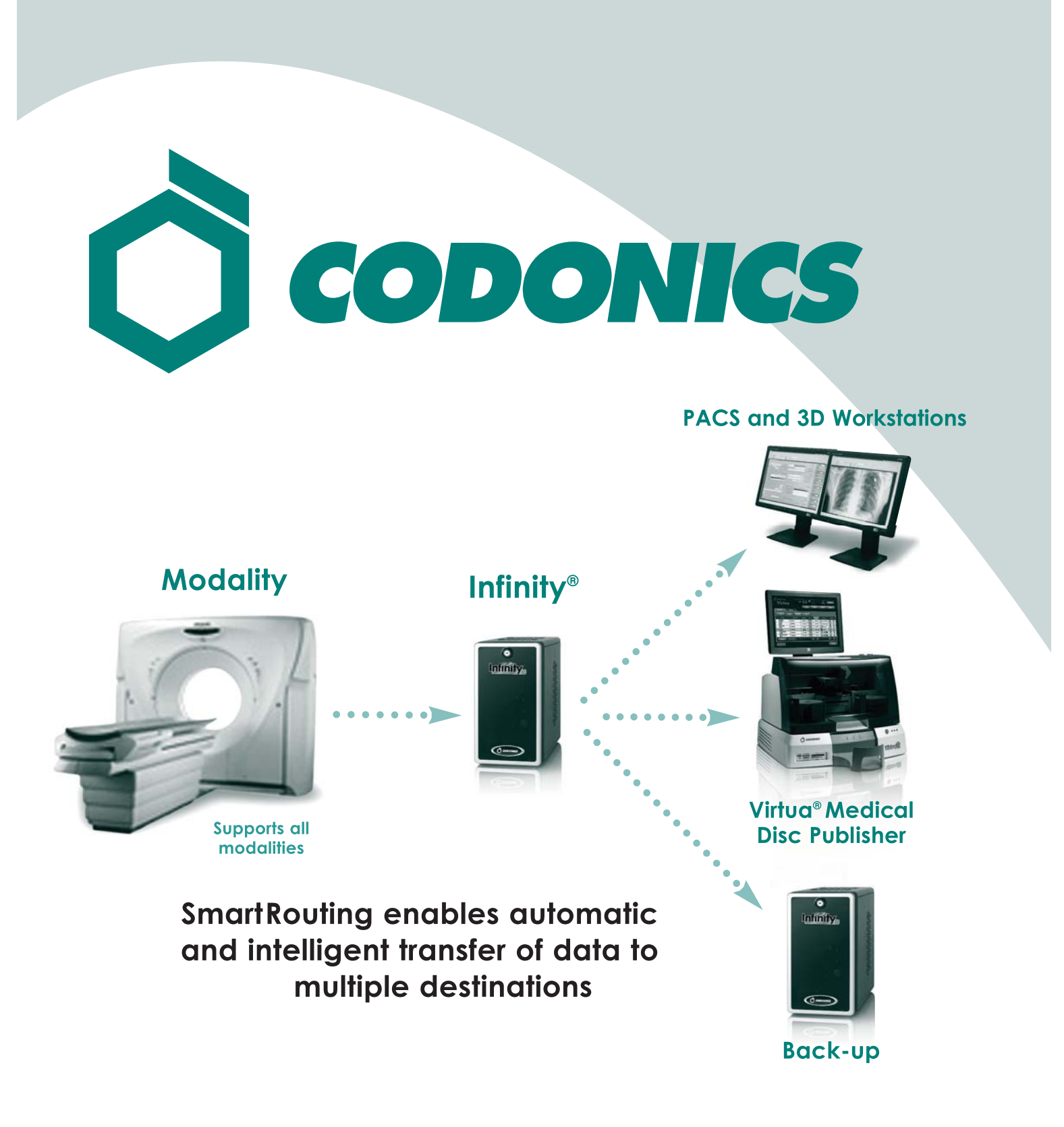

SmartRouting<sup>™</sup> Quick Start Guide

en

## **Table of Contents**

| SmartRouting Overview1                              |
|-----------------------------------------------------|
| Routing Configuration Overview3                     |
| Configuring DICOM Stations                          |
| Basic DICOM Station Connectivity3                   |
| Configuring DICOM Station Study Completion4         |
| Configuring DICOM Station Destinations6             |
| Accessing the SmartRouting Tab in the Configurator7 |
| Creating Rules in SmartRouting9                     |
| Routing Criteria10                                  |
| Entering the Rule Title and Routing Criteria11      |
| Specifying Destinations14                           |
| Maintaining Rules17                                 |
| Configuring Triggers in SmartRouting18              |
| Reinserting the SmartDrive in Infinity19            |
| Use Cases for Rules19                               |
| Use Case 1                                          |
| Use Case 224                                        |
| Use Case 327                                        |
| Use Case 4                                          |
| Use Case 5                                          |

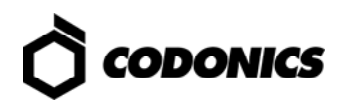

| Jse Cases for Triggers    | 39 |
|---------------------------|----|
| Use Case: Series Triggers | 39 |
| Use Case: Study Triggers  | 41 |
| Use Case: Image Triggers  | 42 |

## **SmartRouting Overview**

Codonics<sup>®</sup> Infinity<sup>®</sup> SmartRouting allows completed studies received by Infinity to be routed to other DICOM destinations, based on a set of matching study criteria. This is sometimes referred to as "Store and Forward."

One typical use for SmartRouting is when Infinity is being used as a local modality storage enhancement device, for example, with a multi-slice CT. In this scenario, the CT sends studies to Infinity, which receives and stores them at a very fast rate. Once a full study has been received, as indicated by a successful Storage Commitment transaction, Infinity then forwards that study on to a 3D workstation for post-processing.

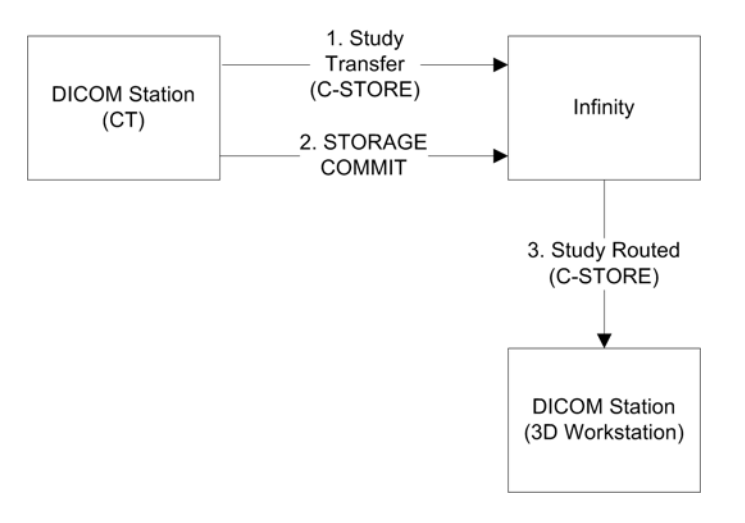

Another example involves the same local modality storage scenario, but with an enterprise PACS as the final destination, rather than a 3D workstation.

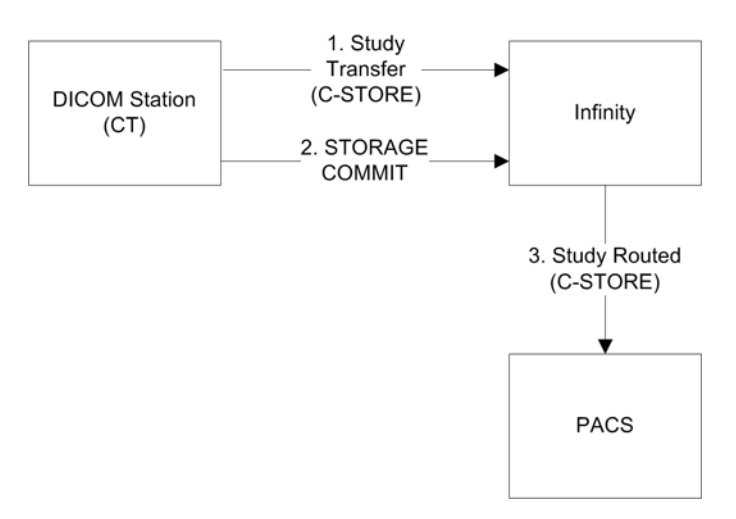

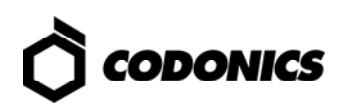

One final example is a combination of the previous two: once a study is received by Infinity, it is routed to a 3D workstation AND to an enterprise PACS.

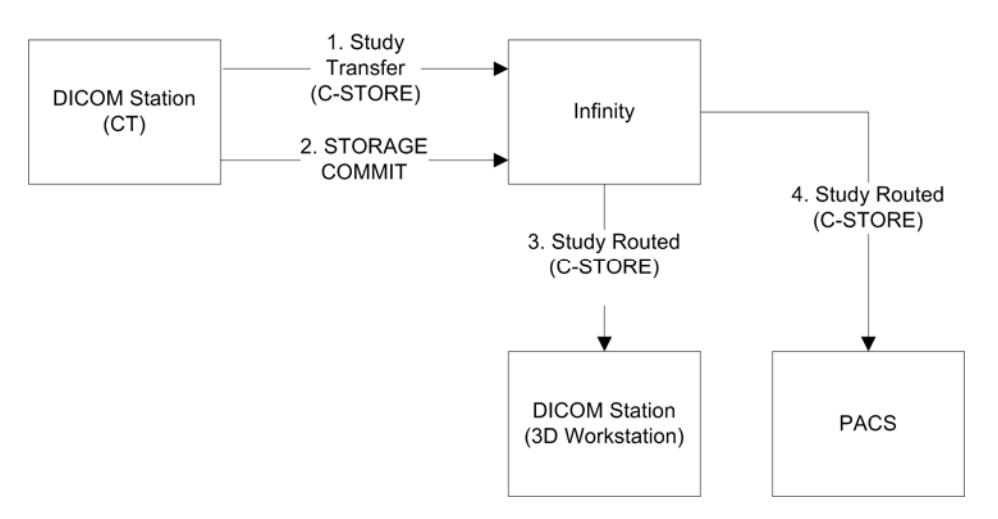

SmartRouting can also be configured to allow one Infinity system to mirror another, providing total redundancy of data. Everything that is sent to Infinity A is forwarded to Infinity B, unless it came from Infinity B originally. Similarly, everything sent to Infinity B is forwarded to Infinity A, unless it came from Infinity A originally. This ensures that each Infinity "Stores and Forwards" to the other, but that they do not send duplicates back and forth.

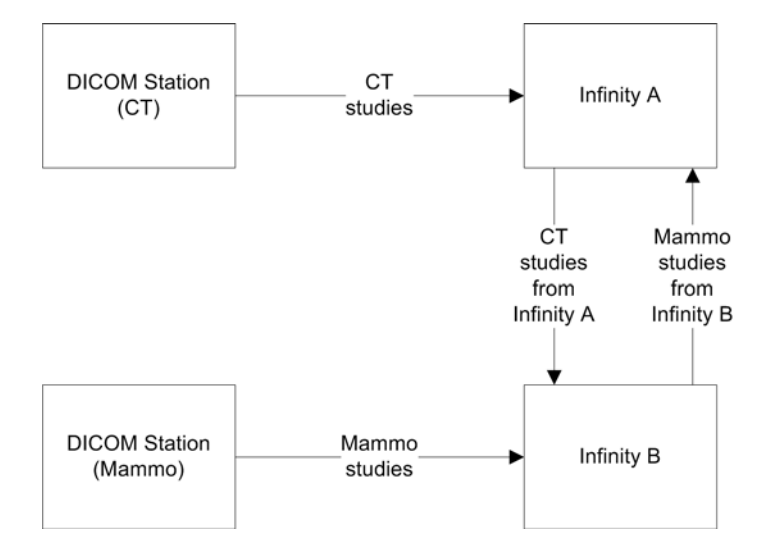

## **Routing Configuration Overview**

There are several components that have to be configured to support Infinity SmartRouting:

- The **source and destination DICOM stations** for Infinity. These are configured using the Infinity Administration tool.
- **Triggers**, which define when a study is complete and ready to be routed to its destinations. The trigger for each source DICOM station is configured using the Administration tool. The trigger for each source DICOM station is also specified on the **SmartRouting** tab of the Infinity Configurator tool.
- **Routing rules**, which define the studies to be routed, given the occurrence of a trigger, and the destinations for those studies. Routing rules are created and maintained using the SmartRouting Routing Rules wizard in the Configurator tool.

This manual covers configuration information specific to configuring source and destination DICOM stations for SmartRouting. A complete description of configuring DICOM stations for use with Infinity is available in the Infinity Medical Image Server User's Manual.

## **Configuring DICOM Stations**

DICOM station configuration involves setting up the basic DICOM connectivity information for each DICOM host that will participate in SmartRouting (sources and destinations), as well as defining the study-completed trigger for each study source.

### **Basic DICOM Station Connectivity**

DICOM station configuration involves setting up the basic DICOM connectivity information for each DICOM host that will participate in SmartRouting (sources and destinations).

| DICOM Station's properties               | $\mathbf{X}$ |
|------------------------------------------|--------------|
| Identification Grant Import Export       |              |
|                                          |              |
| Kind: Modality Model: Unknown            |              |
| Alias: My CT - Suite 1                   |              |
|                                          |              |
|                                          |              |
|                                          |              |
| Host:  192.168.100.5  Port:  104         |              |
| Get IP address from incomming connection |              |

For information about performing basic DICOM connectivity configuration, refer to the Infinity Medical Image Server User's Manual.

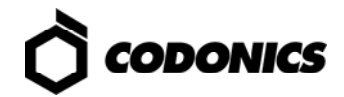

### **Configuring DICOM Station Study Completion**

Routing can be triggered by study completion. In other words, once Infinity marks a study as complete, it is eligible for routing based on the configured routing rules.

Study completion is defined in the **Import** tab of the Administration tool's DICOM Station Properties dialog box. This allows the conditions that indicate study completion to be customized for each DICOM station source.

The study completed options are selected in the **Study completed** panel of the **Import** tab. The available options are:

 Not automatically. A study must be manually marked as complete from within the Infinity Study Manager. (For more information about using Study Manager, refer to the Infinity Medical Image Server User's Manual.)

| DICOM Station's properties                                                                 | $\overline{\mathbf{X}}$                   |
|--------------------------------------------------------------------------------------------|-------------------------------------------|
| Identification Grant Import Export                                                         |                                           |
| Image compression Study com None                                                           | natically                                 |
| Q Factor: 100 1: Low quality, high compression Time out 100: High quality, low compression | sec): 30                                  |
| Matching Study start                                                                       | b                                         |
| Patient: PID, Lastname Vhen imp                                                            | orting the first image in the study, some |
| Study: Study Instance UID                                                                  | file.                                     |

NOTE: Not automatically is not an option for SmartRouting because studies would not be forwarded automatically.

• After a timeout. The study is considered complete when a timeout period has elapsed since the last image, series, or study was received. The timeout is configured in seconds. The default is 30 seconds.

| DICOM Station's properties                                                           | $\overline{\mathbf{X}}$                                                                                                    |
|--------------------------------------------------------------------------------------|----------------------------------------------------------------------------------------------------|
| Identification Grant Import Export                                                   |                                                                                                    |
| Image compression                                                                    | Study completed                                                                                                    |
| Q Factor: 100 1: Low quality, high compression<br>100: High quality, low compression | Time out (sec): 30                                                                                                    |
| Matching                                                                             | Study started                                                                                                    |
| Patient: PID, Lastname                                                               | When importing the first image in the study, some<br>studies attributes in database can be updated from<br>the DICOM file. |
|                                                                                      | Procedure Description: Never                                                                                               |

• When association is closed. The study is considered complete when the DICOM association is closed.

| DICOM Station's properties                                                                 | $\overline{\mathbf{X}}$                                                                                                  |
|--------------------------------------------------------------------------------------------|----------------------------------------------------------------------------------------------------|
| Identification Grant Import Export                                                         |                                                                                                    |
| Image compression                                                                          | Study completed<br>When association is closed                                                                            |
| Q Factor: 100<br>100: High quality, high compression<br>100: High quality, low compression | Time out (sec): 30                                                                                                    |
| Matching<br>Patient: PID, Lastname                                                         | Study started<br>When importing the first image in the study, some<br>studies attributes in database can be undated from |

• **Use storage commitment.** The study is considered complete when a Storage Commit operation is completed.

| DICOM Station's properties                                                                                                    | $\overline{\mathbf{X}}$                                                                                                  |
|----------------------------------------------------------------------------------------------------|----------------------------------------------------------------------------------------------------|
| Identification Grant Import Export                                                                                                    |                                                                                                    |
| Image compression         None         Q Factor:         11: Low quality, high compression         100: High quality, low compression | Study completed Use storage commitment Time out (sec): 30                                                                |
| Matching<br>Patient: PID, Lastname                                                                                                    | Study started<br>When importing the first image in the study, some<br>studies attributes in database can be undated from |

• **Use MPPS.** The study is considered complete when the Modality Performed Procedure Step status is set to completed.

| DICOM Station's properties                     | $\overline{\mathbf{X}}$                                                                                 |
|------------------------------------------------|----------------------------------------------------------------------------------------------------|
| Identification Grant Import Export             |                                                                                                    |
| Image compression                              | Study completed                                                                                         |
| Q Factor: 100 1: Low quality, high compression | Time out (sec): 30                                                                                      |
| 100: High quality, low compression             | - Study stated                                                                                          |
| Patient: PID, Lastname                         | When importing the first image in the study, some<br>studies attributes in database can be updated from |

The triggers for each DICOM station source are also listed in and can be edited from the **SmartRouting** tab of the Infinity Configurator. For more information, refer to "Configuring Triggers in SmartRouting" on p. 18.

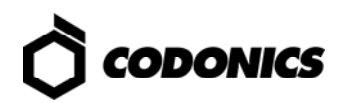

## **Configuring DICOM Station Destinations**

DICOM station destinations are defined by their DICOM AE Title, as configured in the Infinity Administration tool.

| DICOM Stati    | tion's properties                          | X   |
|----------------|--------------------------------------------|-----|
| Identification | n Grant   Import   Export                  |     |
|                |                                            | 7   |
| Kind:          | : PACS Model: Unknown                      |     |
| Alias:         | PACS1                                      |     |
| DICOM pa       | parameters                                 |     |
| AE Title:      | PACS1                                      |     |
| Host:          | : 10.1.90.165 Port: 104                    |     |
|                | ☐ Get IP address from incomming connection |     |
| Secure of      | e connection Private DICOM tags: (none)    |     |
| 🔲 Check If     | IP Address at connection                   |     |
|                |                                            |     |
|                |                                            |     |
|                | OK Can                                     | cel |

Because destinations are tied to a particular DICOM station configuration, all export configuration features on the **Export** tab (e.g., Compression, Anonymization, and Storage Commitment) are available for each station destination.

| DICOM Station's properties                                                        |                                 |
|-----------------------------------------------------------------------------------|---------------------------------|
| Identification Grant Impor                                                        |                                 |
| Optimize Presentation Context Negotiation                                         | Dictionary: dc_anonym           |
| Keep Original Transfer Syntax 💌                                                   |                                 |
| Q Factor: 100 1: Low quality, high compression 100: High quality, low compression | Convert PET images to CT images |
| Use storage commitment                                                            |                                 |
| Time out (min):                                                                   |                                 |
|                                                                                   |                                 |

# Accessing the SmartRouting Tab in the Configurator

- 1. Remove the SmartDrive from Infinity.
- 2. Connect the SmartDrive to a PC.

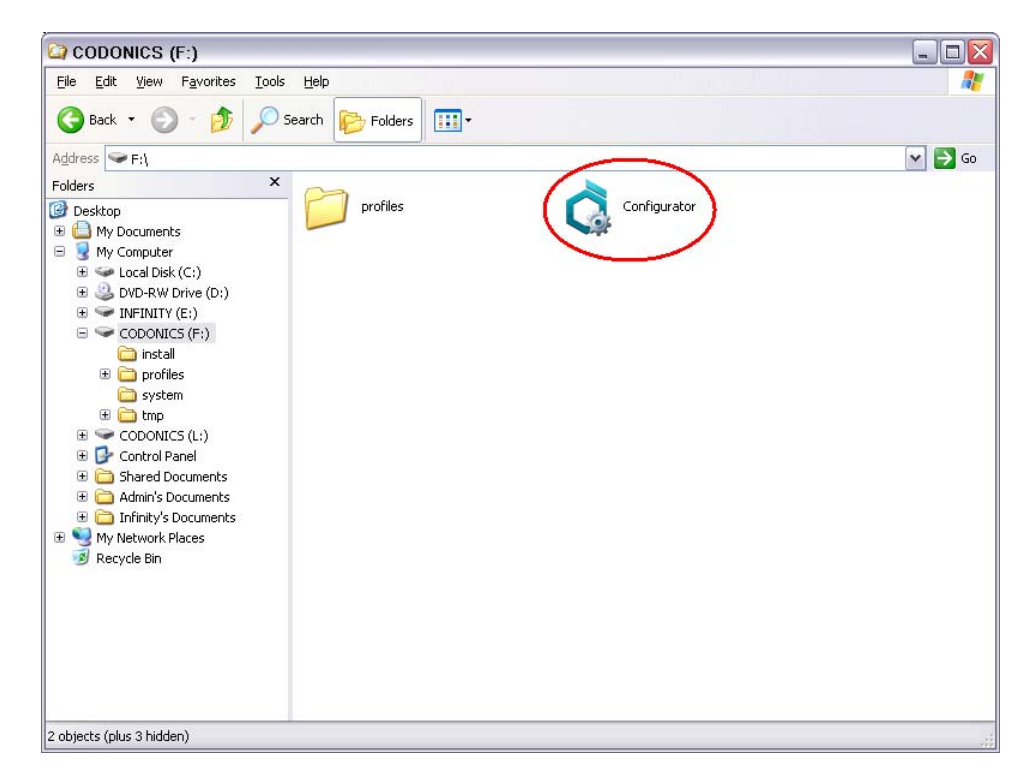

- 3. Run Configurator.exe.
- 4. Click the SmartRouting tab.

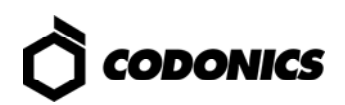

| Configur | ator          |               |             |                 |         |                   |   |
|----------|---------------|---------------|-------------|-----------------|---------|-------------------|---|
| Ē        | Basic         | Advar         | nced        | SmartRouting    |         |                   |   |
| Ru       | les           | Triggers      |             |                 |         |                   |   |
| Smart    | Routing Setup | Wizard        |             |                 |         |                   |   |
|          |               |               | Select      | Criteria        | Destina | tions             |   |
| Step     | 1: Create/Se  | lect/Delete R | outing Rule | circuits        | 2000    |                   |   |
|          | Create New    | Rule          | Rename D    | elete Copy      |         |                   |   |
|          | SmartR        | outing Rule   | Enabled     | Number of Desti | nations | Brief Description |   |
|          |               |               |             |                 |         |                   |   |
|          |               |               |             |                 |         |                   |   |
|          |               |               |             |                 |         |                   | _ |
|          |               |               |             |                 |         |                   |   |
|          |               |               |             |                 |         |                   |   |
|          |               |               |             |                 |         |                   |   |
|          |               |               |             |                 |         |                   | _ |
|          |               |               |             |                 |         |                   |   |
|          |               | _             |             |                 |         |                   | _ |
|          |               |               |             |                 |         | Back              |   |
|          |               |               |             |                 |         |                   |   |
| Ö a      | ODONIC        | 5             |             |                 |         |                   |   |

## **Creating Rules in SmartRouting**

A SmartRouting *rule* defines a complete routing action, including:

- The name of the routing rule.
- The routing criteria that define what studies and/or series will be routed as part of the rule's action.
- The routing destinations for the rule.

Multiple routing rules can be configured on a single Infinity system.

# NOTE: Non-optimal routing rules (e.g., setting up a multi-slice CT to trigger on an image) can affect performance.

As each study is marked as completed, it is compared against the criteria of each routing rule, and then forwarded to the appropriate destinations if the criteria are met.

| Basic                   | Advanced        | *SmartRoutin | g [          |      |      |
|-------------------------|-----------------|--------------|--------------|------|------|
| *Rules Tri              | ggers           |              |              |      |      |
| nartRouting Setup Wi    | zard            |              |              |      |      |
|                         | O-              |              |              |      |      |
| Sten 2: Edit Rule Title | and Criteria    | Criteria     | Destinations |      |      |
| Rule Title:             |                 |              |              |      |      |
| Criteria:               |                 |              |              |      |      |
| 🗹 Route A               | ll Studies      |              |              |      |      |
| Calling AE              |                 |              |              | 1    |      |
| Called AE 1             |                 |              |              |      |      |
| Modality                |                 |              |              |      |      |
| Body Part I             | Examined        |              |              |      |      |
| Referring F             | hysician        |              |              | 1    |      |
| Requesting              | Physician       |              |              |      |      |
| Reading Ph              |                 | (            |              |      |      |
|                         |                 |              |              | 1    |      |
| Study Desc              |                 | 1            |              |      |      |
| 📕 Study R               | eceived Time Be | tween 00:00  | And 00:00    |      |      |
| Study Rece              | ived Days 🛛 📷   |              |              |      |      |
|                         |                 |              | -            | Back | Next |
|                         |                 |              |              |      |      |
|                         |                 |              |              |      |      |

Before explaining how to use the Setup wizard, you need to be familiar with how routing criteria is used to select the studies that will be routed by the rule.

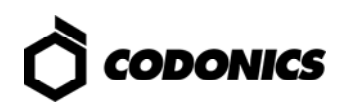

### **Routing Criteria**

Routing criteria specify particular study or series attributes, along with a set of matching values, such that if a completed study meets these criteria, it will be routed to the destinations defined in the routing rule.

Criteria are defined as matching rules based on standard DICOM attributes and values.

attribute1 = value1

Multiple attributes which are used in the routing criteria can be matched (there is an implicit logical AND between them):

attribute1 = value1 AND

attribute2 = value2

Values can be specified using the following special operators which are used in the routing criteria:

\* = wildcard (match any characters)

! = logical NOT

= logical OR

The following table lists the supported criteria attributes.

| Study Attributes      |                                                  |
|-----------------------|--------------------------------------------------|
| Atttributes           | DICOM (Group,Element) - Name                     |
| PROCEDURE DESCRIPTION | (0008,1030) – Study Description                  |
| REFERRING PHYSICIAN   | (0008,0090) - Referring Physician's Name         |
| READING PHYSICIAN     | (0008,1060) – Name of Physician(s) Reading Study |
| REQUESTING PHYSICIAN  | (0032,1032) – Requesting Physician               |

| Series Attributes  |                                                 |
|--------------------|-------------------------------------------------|
| Atttributes        | DICOM (Group,Element) - Name                    |
| MODALITY           | (0008,0060) – Modality                          |
| BODY PART EXAMINED | (0018,0015) – Body Part Examined                |
| SERIES DESCRIPTION | (0008,103E) – Series Description                |
| CALLED AE TITLE    | Called AE Title for original C-STORE operation  |
| CALLING AE TITLE   | Calling AE Title for original C-STORE operation |

In addition, routing criteria can include time and date specifiers that relate to when the study is originally received by Infinity:

- A **Study Received Time** criteria includes a start and stop time (for example, studies stored between 9 PM and 6 AM can be routed to a particular destination).
- A Study Received Days criteria includes an option checkbox for each day of the week (for example, studies stored on the weekend can be routed to a particular destination).

CAUTION: When using Study Received Time and Study Received Days, make sure to check that the time (found in the lower right hand corner of the Infinity desktop and/or the Dashboard of the System Status user interface) is correctly set for Infinity. Regularly check that the time is correct especially if the unit is shutdown or rebooted.

NOTE: When a series is matched, only that series will be routed.

### **Entering the Rule Title and Routing Criteria**

The first screen of the Setup wizard includes a field for entering the rule title, then a list of fields and options for defining the study match criteria. Only studies that match the criteria defined here will be routed as part of this rule's routing action.

| Configurator      |                       |                                         |
|-------------------|-----------------------|-----------------------------------------|
| Basic             | Advanced              | *SmartRouting                           |
| *Rules            | Triggers              |                                         |
| SmartRouting Setu | p Wizard              |                                         |
|                   | •                     |                                         |
|                   | Select                | Criteria Destinations                   |
| Step 2: Edit Rule | Title and Criteria    |                                         |
| Rule Title:       | RouteAll              |                                         |
| Criteria:         |                       |                                         |
| Rot               | ite All Studies       | ·                                       |
|                   | Calling AE Title      |                                         |
|                   | Called AE Title       |                                         |
|                   | Modality              |                                         |
| В                 | ody Part Examined     |                                         |
| F                 | Referring Physician   |                                         |
| Re                | questing Physician    |                                         |
|                   | Reading Physician     |                                         |
|                   | Series Description    |                                         |
|                   | Study Description     |                                         |
|                   | tudy Received Time Be | etween 🛛 📮 And 💽 🚍                      |
| Study             | Received Days         | Mon 🖉 Tue 🖉 Wed 🖉 Thu 🖉 Fri 🖉 Sat 🖉 Sun |
|                   |                       | Desk                                    |
|                   |                       | Back                                    |
|                   |                       |                                         |
|                   |                       |                                         |

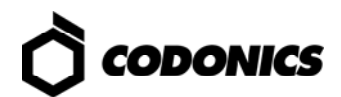

The match criteria include the following fields and options:

- Selecting the **Route All Studies** option will cause all studies received by Infinity to be forwarded to the destinations defined for this rule. Deselecting this option will enable the other criteria fields and options.
- Several **study and series attribute** fields, such as Modality and Reading Physician, are included, for entering match criteria by these attributes.
- To route only studies received within a specific time range, select the **Study Received Time** option, and then enter the start and end times of the time range. Time is represented in military time (24-hr time).
- To route only studies received on particular days of the week, select one or more **Study Received Days** day options.

When you are finished entering the title and study match criteria, click the Next button.

#### **Rules Criteria Examples**

The following are some examples of typical criteria that can be used in a routing rule.

**Example 1:** Route everything that is received.

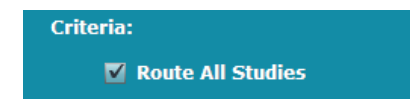

**Example 2:** Route everything *except* studies received from a particular host (e.g. INF\_SYNC\_1).

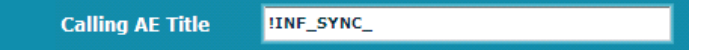

**Example 3:** Route only from a specific host.

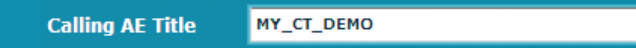

**Example 4:** Route from a group of hosts.

Calling AE Title MY\_CT\_DEMO | MY\_CT\_REAL

**Example 5**: Route only permanent studies.

Calling AE Title perm

Example 6: Route only CT studies.

| Modality | ст |
|----------|----|
|----------|----|

Example 7: Route studies referred by Dr. Jones.

Referring Physician Dr. Jones

Example 8: Route studies to be read by Dr. Smith.

| Reading Physician | Dr. Smith |
|-------------------|-----------|
|                   |           |

**Example 9:** Route MR studies of the knee.

| Modality           | MR   |
|--------------------|------|
| Body Part Examined | KNEE |

**Example 10:** Route studies that are received during the night shift (9PM-6AM).

| 🗹 Study Received Time 🛛 Between | 08:00 🔻 And | 17:00 💌 |
|---------------------------------|-------------|---------|
|---------------------------------|-------------|---------|

Example 11: Route studies that are received on the weekend (Saturday or Sunday).

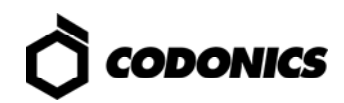

## **Specifying Destinations**

Configurator \*SmartRouting \*Rules Triagers SmartRouting Setup Wizard O 0 0 Criteria Destinations Step 3: Edit Destinations Calling AE: Ocustom: Cust Select a destination. . Key Images ONLY Use Original
 Calling AE: Custom: Custo Key Images ONLY Select a destination . Use Original Key Images ONLY Select a destination. • Calling AE: Custom: Cus Use Original Calling AE: O Custom: Cust Select a destination. . Key Images ONLY 💿 Use Original 5 Select a destination. -Calling AE: Key Images ONLY O Custom: Cust

The next Setup wizard screen is the Destinations screen.

Up to five destinations can be specified. The following parameters are available for each destination:

- Select the destination from the pop-up menu. The AE Titles for all DICOM station destinations that have been configured for Infinity (using the Administration tool) are included in this menu.
- Specify whether the **default (original) Calling AE Title** for the destination will be used, **or** enter a **custom Calling AE Title**.

A custom Calling AE Title can be entered for the destination to control the Calling AE Title used during the C-STORE Association that executes the forwarding operation. Otherwise, the default Calling AE is used, which is the same Calling AE Title used when the study was originally stored to Infinity.

 Select the Key Images Only option to allow only key images to be sent to the destination. If this option is not selected, then all images of the matching studies are sent.

To reorder the destinations in the list, use the Up and Down arrows at the left of the destination entries.

When you are finished specifying the destinations, click the **Save** button. The rule is saved and is added to the rules list.

#### **Destination Examples**

The following are some examples of typical destinations that can be used in a routing rule.

Example 1: Send to the PACS using the default Calling AE Title.

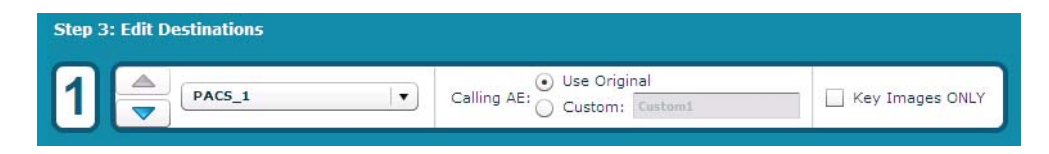

Example 2: Send to a Workstation using a custom Calling AE Title.

| Step 3: Edit D | estinations |                          |                 |
|----------------|-------------|--------------------------|-----------------|
| 1 🌲            | MY_WS       | Calling AE: Ocustom: Ws1 | Key Images ONLY |

Example 3: Send to another Infinity and the PACS.

| Step 3: Edit | t Destinations |                             |                 |
|--------------|----------------|-----------------------------|-----------------|
| 1            | perm           | Calling AE: Custom: CustomI | Key Images ONLY |
| 2            | PACS_1         | Calling AE: Custom: Custom2 | Key Images ONLY |

Example 4: Send only key images to a special workstation.

| Step 3: Edit Destination | s      |                             |                 |
|--------------------------|--------|-----------------------------|-----------------|
|                          | alWS 🛛 | Calling AE: Custom: Custom1 | Key Images ONLY |

NOTE: To improve export performance to a destination, you can change the Maximum Concurrent Export Associations on the Basic tab of the Configurator. Serial(1) will export one study, series, or image to one destination at a time. By choosing more concurrent export associations, the system will try to send studies, series, or images concurrently to multiple destinations.

NOTE: The Maximum Concurrent Export Associations field also affects exporting studies via the Study Manager.

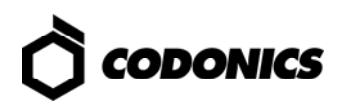

| 🔇 Configurator  |                          |             |                  |                 |              | -   0 |
|-----------------|--------------------------|-------------|------------------|-----------------|--------------|-------|
| Basic           | Advanced                 | SmartRou    | uting            |                 |              |       |
| Site            |                          |             | System           |                 |              |       |
| Site Name       | Buena Vista Imaging      |             |                  | Locale          | English      | •     |
| Site Contact    | John Smith, (440)555-123 | 4, (216)55! | Purge Temp       | orary Studies   |              |       |
|                 |                          |             | Minimum Temporal | ry Space (TB)   | 0.0          |       |
|                 |                          |             | Maximum Conc     | urrent Export   | Serial (1)   | -     |
|                 |                          |             |                  | Associations    | Serial (1)   |       |
|                 |                          |             |                  |                 | Low (2-3)    |       |
|                 |                          |             |                  |                 | Medium (4-5) |       |
|                 |                          |             |                  |                 | High (6-7)   |       |
| Network         |                          |             | Email            |                 |              |       |
| AcquisitionType | Dynamic Static           | ]           | То               | jane.doe@codo   | nics.com     |       |
| IP Address      | 10.1.90.165              |             | From             | InfinityLX@codo | nics.com     |       |
| Subnet Mask     | 255.255.0.0              |             | SMTP Server      | mail2.n1.codoni | cs.com       |       |
| Gateway         | 10.1.1.1                 |             | SMTP Username    |                 |              |       |
| DNS Server      | 10.1.3.9                 |             | SMTP Password    |                 |              |       |
| System Name     | InfinityLX               |             | Edit Secure SMTP | -               |              |       |
|                 |                          |             | Settings         |                 |              |       |
|                 |                          |             |                  |                 |              |       |
|                 |                          |             |                  |                 |              |       |
|                 |                          |             |                  |                 |              |       |
| CODONIC         |                          |             |                  |                 |              |       |
|                 |                          |             |                  |                 |              |       |

## **Maintaining Rules**

Rules can be renamed, copied to create a new rule based on an existing one, and deleted.

| To Do This:   | Perform These Steps                                                                                                    |
|---------------|----------------------------------------------------------------------------------------------------|
| Rename a rule | Select the rule, then click the <b>Rename</b> button. Enter the new name in the <b>Title</b> field.                              |
| Copy a rule   | Select the rule, then click the <b>Copy</b> button. The Setup wizard is prefilled with the settings of the rule that was copied. |
| Delete a rule | Select the rule, then click the <b>Delete</b> button. You are prompted to confirm the deletion.                                  |

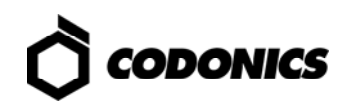

# **Configuring Triggers in SmartRouting**

Triggers are used to optimize the performance of SmartRouting. As previously described in "Configuring DICOM Station Study Completion" on p. 4, SmartRouting can be triggered by different study completion definitions. In other words, once Infinity marks a study as complete, it is eligible for routing based on the configured routing rules. Refer to "Use Cases for Triggers" on p. 39 for a description of the differences between study, series, and image triggers and an explanation of the study completion types.

On the **Triggers** subtab, the DICOM station sources that are configured for Infinity are listed. The list includes the trigger settings that were configured for each source using the Infinity Administration tool.

| Basic                  | Advanced     | *SmartRouting   |                              |
|------------------------|--------------|-----------------|------------------------------|
| Rules *Trig            | gers         |                 |                              |
| ick field to edit proj | perty        |                 |                              |
| DICOM Source AE        | Trigger Type | Trigger Timeout | Study Complete               |
| PACS_1                 | Study        | 0               | When Association is Closed 💌 |
| PACS_2                 | Study        | 0               | After Timeout                |
|                        |              |                 | When Association is Closed   |
|                        |              |                 | Use Storage Commitment       |
|                        |              |                 | Use MPPS                     |
|                        |              |                 |                              |
|                        |              |                 | Cancel                       |
|                        |              |                 |                              |

To edit a source trigger, click the trigger field and make the necessary change. Then click the **Save** button to save your changes.

NOTE: A \* means that there is a change on the page which has not been saved.

## **Reinserting the SmartDrive in Infinity**

When SmartRouting configuration is complete, disconnect the SmartDrive from the PC and insert it in the Infinity main chassis. Infinity must be rebooted for the SmartRouting settings to take effect.

NOTE: It is recommended that you confirm the first few studies or series that are SmartRouted are correctly received and stored on the DICOM destination it was intended to be sent.

## **Use Cases for Rules**

CAUTION: Before rebooting or cyclying power to Infinity, make sure all studies are SmartRouted. If an unexpected power loss occurs, confirm that studies intended to be routed have correctly and completely reached their proper destination. If the intended study has not fully reached their proper destination, delete the study on Infinity and resend the entire study to Infinity.

### Use Case 1

Route everything that is received on Infinity to additional destinations.

#### Step 1: Create a New Rule

The SmartRouting Setup wizard is used to create and configure SmartRouting rules.

1. To create a new rule, click the **Rules** subtab. Then click the **Create New Rule** button to start the Setup wizard.

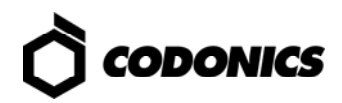

| 🗟 Configurato | pr                   |              |                        |                   |      |
|---------------|----------------------|--------------|------------------------|-------------------|------|
| Bas           | sic Adv              | anced        | SmartRouting           |                   |      |
| Rules         | Triggers             |              |                        |                   |      |
| SmartRou      | uting Setup Wizard   |              |                        |                   |      |
|               |                      | Select       | Criteria Destina       | tions             |      |
| Step 1:       | Create/Select/Delete | Routing Rule |                        |                   |      |
|               | Create New Rule      | Rename       | elete Copy             |                   |      |
|               | SmartRouting Rule    | Enabled      | Number of Destinations | Brief Description |      |
|               |                      |              |                        |                   |      |
|               |                      |              |                        |                   |      |
|               |                      |              |                        |                   |      |
|               |                      |              |                        |                   |      |
|               |                      |              |                        |                   |      |
|               |                      |              |                        |                   |      |
|               |                      |              |                        |                   |      |
|               |                      |              |                        |                   |      |
|               |                      |              |                        |                   |      |
|               |                      |              |                        | Back              | Vext |
|               |                      |              |                        |                   |      |
| Ö col         | DONICS               |              |                        |                   |      |

2. Enter a Rule Title (e.g., RouteAll) for the rule.

| Basic           | Advance                  | ed     | *SmartRout | ing         |       |           |      |
|-----------------|--------------------------|--------|------------|-------------|-------|-----------|------|
| Rules           | Triggers                 |        |            |             |       |           |      |
| artRouting Setu | ıp Wizard                |        |            |             |       |           |      |
|                 | (                        | 0      | -0-        |             |       |           |      |
| en 2: Edit Rule | Se<br>Title and Criteria | elect  | Criteria   | Destination | s     |           |      |
| Rule Title:     | RouteAll                 |        |            |             |       |           |      |
| Criteria:       |                          |        |            |             |       |           |      |
| 🗹 Roi           | ute All Studies          |        |            |             |       |           |      |
| Callin          | g AE Title               |        |            |             |       |           |      |
| Called          | AE Title                 |        |            |             |       |           |      |
| Modai           |                          |        |            |             |       |           |      |
| Body            | Part Examined            |        |            |             |       |           |      |
|                 | ring Physician           |        |            |             |       |           |      |
|                 | sting Physician          |        |            |             |       |           |      |
| Readi           | ng Physician             |        |            |             |       |           |      |
|                 | Description              |        |            |             | _     |           |      |
| Study           | Description              |        | -          | _           |       |           |      |
| Stu             | dy Received Time         | Betwee |            | And         |       |           |      |
| Study           | Received Days            | Mon    | lue l      | wed hu      | FRI 1 | sat 📄 Sun |      |
|                 |                          |        |            |             | В     | ack       | Next |
|                 |                          |        |            |             |       |           |      |

## Step 2: Select the Criteria

- 1. Select the Route All Studies check box.
- 2. Click the Next button.

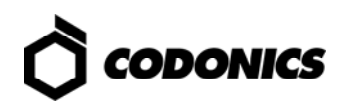

#### **Step 3: Select the Destination(s)**

 Select the destination (e.g., PACS\_1, PACS\_2) from the drop-down list. The AE Titles for all DICOM station destinations that have been configured for Infinity (using the Administration tool) are included in this menu. You can select up to five destinations.

| 🔇 Configurator            |                                          |                                    |
|---------------------------|------------------------------------------|------------------------------------|
| Basic Advanced            | *SmartRouting                            |                                    |
| *Rules Triggers           |                                          |                                    |
| SmartRouting Setup Wizard |                                          |                                    |
| O<br>Select               | Criteria Destinations                    |                                    |
| Step 3: Edit Destinations |                                          |                                    |
|                           | Use Original Calling AE: Custom: Custom1 | (ey Images ONLY                    |
|                           | Use Original Calling AE: Custom: Custom2 | <ey images="" only<="" th=""></ey> |
| 3 Select a destination    | Use Original Calling AE: Custom: Custom3 | <ey images="" only<="" th=""></ey> |
| 4 Select a destination    | Use Original Calling AE: Custom: Custom4 | (ey Images ONLY                    |
| 5 Select a destination    | Calling AE: Ouse Original                | <ey images="" only<="" th=""></ey> |
|                           | Back                                     | Save                               |
|                           |                                          |                                    |

2. Click the Save button.

The Configurator will return to the **Rules** tab and the new rule RouteAll will appear in the table.

| nfigurator                |                  |                        |                       |  |
|---------------------------|------------------|------------------------|-----------------------|--|
| Basic A                   | Advanced         | SmartRouting           |                       |  |
| Rules Trigger             | s                |                        |                       |  |
| martRouting Setup Wizard  |                  |                        |                       |  |
|                           | Select           | Criteria Destina       | itions                |  |
| Step 1: Create/Select/Del | ete Routing Rule |                        |                       |  |
| Create New Rule           | Rename           | Delete Copy            |                       |  |
| SmartRouting Ru           | le Enabled       | Number of Destinations | Brief Description     |  |
| Route All                 | true             | 2                      | MatchAllStudies=true; |  |
|                           |                  |                        |                       |  |
|                           |                  |                        |                       |  |
|                           |                  |                        |                       |  |
|                           |                  |                        |                       |  |
|                           |                  |                        |                       |  |
|                           |                  |                        |                       |  |
|                           |                  |                        |                       |  |
|                           |                  |                        |                       |  |
|                           |                  |                        |                       |  |
|                           |                  |                        |                       |  |
|                           |                  |                        |                       |  |
|                           |                  |                        | Back                  |  |
|                           |                  |                        |                       |  |
|                           |                  |                        |                       |  |
| CODONICS                  |                  |                        |                       |  |

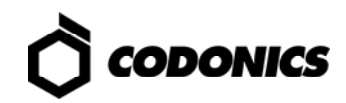

### Use Case 2

Route only studies sent from a specific host (CallingAE = MY\_CT\_DEMO) to additional destinations.

#### Step 1: Create a New Rule

1. To create a new rule, click the **Rules** subtab. Then click the **Create New Rule** button to start the Setup wizard.

| figurator<br>Basic | Advan            | red         | SmartRouting           |                   |      |
|--------------------|------------------|-------------|------------------------|-------------------|------|
| Rules              | Triggers         |             |                        |                   |      |
| martRouting Setu   | ıp Wizard        |             |                        |                   |      |
|                    |                  | O<br>Select | Criteria Destin        | ations            |      |
| Step 1: Create/S   | Select/Delete Ro | uting Rule  |                        |                   |      |
| Create No          | ew Rule          | ename De    | lete Copy              |                   |      |
| Smar               | tRouting Rule    | Enabled     | Number of Destinations | Brief Description |      |
|                    |                  |             |                        |                   |      |
|                    |                  |             |                        |                   |      |
|                    |                  |             |                        |                   |      |
|                    |                  |             |                        |                   |      |
|                    |                  |             |                        |                   |      |
|                    |                  |             |                        |                   |      |
|                    |                  |             |                        |                   |      |
|                    |                  |             |                        |                   |      |
|                    |                  |             |                        |                   |      |
|                    |                  |             |                        | Back              | Next |
|                    |                  |             |                        |                   |      |
| CODONI             | CS               |             |                        |                   |      |

2. Enter a **Rule Title** (e.g., My\_CT\_Demo) for the rule.

| Basic             | Adva            | nced     | *SmartRout   | ing             |             |      |
|-------------------|-----------------|----------|--------------|-----------------|-------------|------|
| *Rules            | Triggers        |          |              |                 |             |      |
| SmartRouting Setu | p Wizard        |          |              |                 |             |      |
|                   |                 | Select   | Critoria     | Destinations    |             |      |
| Step 2: Edit Rule | Title and Crite | ria      | Criteria     | Destinations    |             |      |
| Rule Title:       | MY_CT_DEMO      |          | -            |                 |             |      |
| Criteria:         |                 |          |              |                 |             |      |
| 📕 Rou             | te All Studies  |          |              |                 |             |      |
| Calling           | AE Title        | м        | Y_CT_DEMO    |                 |             |      |
| Called            | AE Title        |          |              |                 |             |      |
| Modali            | ty              |          |              |                 |             |      |
| Body F            | Part Examined   |          |              |                 |             |      |
| Referr            | ing Physician   |          |              |                 |             |      |
| Reque             | sting Physicia  | n 📃      |              |                 |             |      |
| Readin            | ıg Physician    |          |              |                 |             |      |
| Series            | Description     |          |              |                 |             |      |
| Study             | Description     |          |              |                 |             |      |
| 📕 Stu             | dy Received T   | ime Betv | veen 00:00   | And 00:0        | 8           |      |
| Study             | Received Day    | 5 📃 M    | on 🔳 Tue 📕 ' | Wed 📕 Thu 📕 Fri | 📕 Sat 📕 Sun |      |
|                   |                 |          |              |                 | Back        | Next |
|                   |                 |          |              | -               |             |      |
|                   |                 |          |              |                 |             |      |

## Step 2: Select the Criteria

- 1. Enter the **Calling AE Title** (e.g., MY\_CT\_DEMO).
- 2. Click the **Next** button.

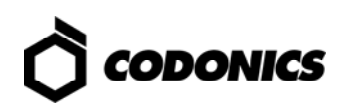

#### **Step 3: Select the Destination(s)**

 Select the destination (e.g., PACS\_1, PACS\_2) from the drop-down list. The AE Titles for all DICOM station destinations that have been configured for Infinity (using the Administration tool) are included in this menu. You can select up to five destinations.

| Configurator              |                                                    |                 |
|---------------------------|----------------------------------------------------|-----------------|
| Basic Advanced            | *SmartRouting                                      |                 |
| *Rules Triggers           |                                                    |                 |
| SmartRouting Setup Wizard |                                                    |                 |
| O                         | Criteria Destinations                              |                 |
| Step 3: Edit Destinations |                                                    |                 |
|                           | Use Original Calling AE: Custom: Custom1           | Key Images ONLY |
|                           | ● Use Original<br>Calling AE: ○ Custom: Custom2    | Key Images ONLY |
| 3 Select a destination    | Use Original     Calling AE: Ocustom: Custom3      | Key Images ONLY |
| 4 Select a destination    | Oliginal Use Original Calling AE: Ocustom: Custom: | Key Images ONLY |
| 5 Select a destination    | Calling AE: Use Original<br>Custom: Custom5        | Key Images ONLY |
|                           | _                                                  |                 |
|                           |                                                    | Back            |
|                           |                                                    |                 |

2. Click the **Save** button.

The Configurator will return to the  ${\bf Rules}$  tab and the new rule  ${\bf MY\_CT\_DEMO}$  will appear in the table.

## Use Case 3

Route only CT and MR studies.

## Step 1: Create a New Rule

1. To create a new rule, click the **Rules** subtab. Then click the **Create New Rule** button to start the Setup wizard.

| figurat<br>Re | tor                   | vanced         | SmartRouting           |                   |  |
|---------------|-----------------------|----------------|------------------------|-------------------|--|
| Rule          | s Triggers            |                |                        |                   |  |
| martRo        | outing Setup Wizard   |                |                        |                   |  |
|               |                       | Select         | Criteria Destina       | tions             |  |
| Step 1        | : Create/Select/Delet | e Routing Rule | Criteria Destine       | nion5             |  |
|               | Create New Rule       | Rename         | elete Copy             |                   |  |
|               | SmartRouting Rule     | Enabled        | Number of Destinations | Brief Description |  |
|               |                       |                |                        |                   |  |
|               |                       |                |                        |                   |  |
|               |                       |                |                        |                   |  |
|               |                       |                |                        |                   |  |
|               |                       |                |                        |                   |  |
|               |                       |                |                        |                   |  |
|               |                       |                |                        |                   |  |
|               |                       |                |                        |                   |  |
|               |                       |                |                        |                   |  |
|               |                       |                |                        |                   |  |
|               |                       |                |                        | Back              |  |
|               |                       |                |                        |                   |  |
| i co          | DONICS                |                |                        |                   |  |

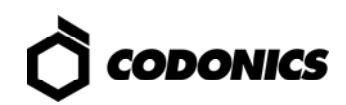

2. Enter a **Rule Title** (e.g., Route\_CT\_MR\_Studies) for the rule.

| Basic                   | Advanced           | *SmartRouti      | ng           |             |      |
|-------------------------|--------------------|------------------|--------------|-------------|------|
| *Rules Tri              | iggers             |                  |              |             |      |
| SmartRouting Setup W    | izard              |                  |              |             |      |
|                         | 0—                 | <b>-</b> 0       |              |             |      |
|                         | Select             | Criteria         | Destinations |             |      |
| Step 2: Edit Rule Title | and Criteria       |                  |              |             |      |
| Rule Title: Ro          | oute_CT_MR_Studies |                  |              |             |      |
| Criteria:               |                    |                  |              |             |      |
| 📕 Route A               | All Studies        |                  |              |             |      |
| Calling AE              | Title              |                  |              |             |      |
| Called AE               | Title              |                  |              |             |      |
| Modality                |                    | CT MR            |              |             |      |
| Body Part               | Examined           |                  |              |             |      |
| Referring               | Physician          |                  |              |             |      |
| Requesting              | g Physician        |                  |              |             |      |
| Reading P               | hysician           |                  |              |             |      |
| Series De               | scription          |                  |              |             |      |
| Study Des               | cription           |                  |              |             |      |
| E Churcher D            | accined TimeR      | sturgen Excellen | And          |             |      |
| Study R                 | oived Davs         |                  |              | E Cat E Cur |      |
| Study Rec               | erved Days         | Mon Tue V        | vea inu irri | sat Sun     |      |
|                         |                    |                  |              | Back        | Next |
|                         |                    |                  |              |             |      |
| -                       |                    |                  |              |             |      |

#### Step 2: Select the Criteria

- 1. Enter the **Modality** (e.g., CT|MR).
- 2. Click the Next button.

#### **Step 3: Select the Destination(s)**

1. Select the destination (e.g., PACS\_1, PACS\_2) from the drop-down list. The AE Titles for all DICOM station destinations that have been configured for Infinity (using the Administration tool) are included in this menu. You can select up to five destinations.

| Configurator              |                                              |                 |
|---------------------------|----------------------------------------------|-----------------|
| Basic Advanced            | *SmartRouting                                |                 |
| *Rules Triggers           |                                              |                 |
| SmartRouting Setup Wizard |                                              |                 |
| Select                    | Criteria Destinations                        |                 |
| Step 3: Edit Destinations |                                              |                 |
|                           | Use Original     Calling AE: Custom: Custom: | Key Images ONLY |
|                           |                                              |                 |
| 2 A PACS_2                | Use Original     Calling AE: Custom: Custom: | Key Images ONLY |
|                           | U satani Prese                               |                 |
| 3 A Select a destination  | Use Original     Calling AE: Custom: Custom3 | Key Images ONLY |
|                           |                                              |                 |
| 4 Select a destination    | Original     Calling AE: Custom: Custom4     | Key Images ONLY |
|                           |                                              |                 |
| 5 Select a destination    | Calling AE: Ocustom: Custom5                 | Key Images ONLY |
|                           |                                              |                 |
|                           | _                                            |                 |
|                           |                                              | Back Save       |
|                           |                                              |                 |
|                           |                                              |                 |

2. Click the **Save** button.

The Configurator will return to the **Rules** tab and the rule Route\_CT\_MR\_Studies will appear in the table.

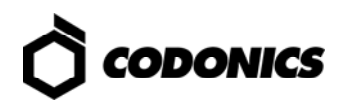

### Use Case 4

Send different series to different destinations (for example, you want to send "thin" CT slices to a 3D workstation and "thick" CT slices to a PACS).

#### Step 1: Create a New Rule

1. To create a new rule, click the **Rules** subtab. Then click the **Create New Rule** button to start the Setup wizard.

| Basic                   | Advanced          | SmartRouting           |                   |  |
|-------------------------|-------------------|------------------------|-------------------|--|
| Rules Trigge            | rs                |                        |                   |  |
| artRouting Setup Wizard | Í                 |                        |                   |  |
|                         | Select            | Criteria Destina       | tions             |  |
| ep 1: Create/Select/De  | lete Routing Rule |                        |                   |  |
| Create New Rule         | Rename            | Delete Copy            |                   |  |
| SmartRouting Ru         | ule Enabled       | Number of Destinations | Brief Description |  |
|                         |                   |                        |                   |  |
|                         |                   |                        |                   |  |
|                         |                   |                        |                   |  |
|                         |                   |                        |                   |  |
|                         |                   |                        |                   |  |
|                         |                   |                        |                   |  |
|                         |                   |                        |                   |  |
|                         |                   |                        |                   |  |
|                         |                   |                        |                   |  |
|                         |                   |                        |                   |  |
|                         |                   |                        | Back              |  |
|                         |                   |                        |                   |  |

2. Enter a **Rule Title** (e.g., Thin\_Slices) for the rule.

| Basic A                   | dvanced            | *SmartRout    | ing          |                |      |
|---------------------------|--------------------|---------------|--------------|----------------|------|
| Rules Trigger             | s                  |               |              |                |      |
| artRouting Setup Wizard   |                    |               |              |                |      |
|                           | 0                  |               | <b></b> 0    |                |      |
| on 2: Edit Pulo Titlo and | Select<br>Criteria | Criteria      | Destinations |                |      |
| Rule Title: Thin Slig     | es                 |               |              |                |      |
| Criteria:                 |                    |               |              |                |      |
| 📕 Route All Stu           | dies               |               |              |                |      |
| Calling AE Title          |                    |               |              |                |      |
| Called AE Title           |                    |               |              |                |      |
| Modality                  |                    |               |              |                |      |
| Body Part Exan            | ined               |               |              |                |      |
| Referring Physi           | cian               |               |              |                |      |
| Requesting Phy            | sician             |               |              |                |      |
| Reading Physic            | ian<br>=           |               |              | _              |      |
| Series Descript           | ion 1              | Thin_Slices   |              | _              |      |
| Study Descripti           | on                 | _             |              |                |      |
| 📕 Study Receiv            | ved Time Bet       | ween 00:00    | And 100:     |                |      |
| Study Received            | Days               | Mon 📕 Tue 📕 ' | Wed Thu Fi   | ri 📕 Sat 📕 Sun |      |
|                           |                    |               |              | Back           | Next |
|                           |                    |               |              |                |      |

#### Step 2: Select the Criteria

- 1. Enter the Series Description (e.g., Thin\_Slices).
- 2. Click the **Next** button.

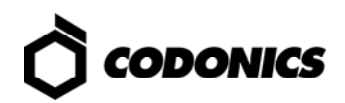

#### **Step 3: Select the Destination(s)**

1. Select the destination (e.g., MySpecialWS) from the drop-down list. The AE Titles for all DICOM station destinations that have been configured for Infinity (using the Administration tool) are included in this menu. You can select up to five destinations.

| Basic               | Advanced                | *SmartRouting                                                       |
|---------------------|-------------------------|---------------------------------------------------------------------|
| *Rules              | Triggers                |                                                                     |
| smartkouting Setup  | Select                  | Criteria Destinations                                               |
| Step 3: Edit Destin | vSpecialWS              | Calling AF:                                                         |
|                     | plact a doctination     | Custom: Customi                                                     |
|                     |                         | Caning Ac: O Custom: Custom2     Custom: Custom2     O Use Original |
|                     | elect a destination     | Calling AC: Custom: Custom3  Key Images ONLY  Use Original          |
|                     | elect a destination 🔻   | Calling AE: Custom: Custom4 Key Images ONLY                         |
| 5 🚔 🖻               | elect a destination 🛛 🔻 | Calling AE: Custom: Custom5                                         |
|                     |                         | Back Save                                                           |
|                     |                         |                                                                     |

2. Click the **Save** button.

The Configurator will return to the **Rules** tab and the new rule **Thin\_Slices** will appear in the table.

## **Step 4: Create Another New Rule**

1. To create an additional new rule, click the **Rules** subtab. Then click the **Create New Rule** button to start the Setup wizard.

| 🗟 Configurator    |                   |             |                      |                                                          |     |
|-------------------|-------------------|-------------|----------------------|----------------------------------------------------------|-----|
| Basic             | Advance           | ed Sma      | rtRouting            |                                                          |     |
| Rules             | Triggers          |             |                      |                                                          |     |
| SmartRouting Setu | p Wizard          |             |                      |                                                          |     |
|                   | S                 | elect Cri   | oteria Destina       | Itions                                                   |     |
| Step 1: Create/Se | elect/Delete Rout | ing Rule    |                      |                                                          |     |
| Create Nev        | w Rule Rer        | iame Delete | Сору                 |                                                          |     |
| Smarti            | Routing Rule      | Enabled Nu  | mber of Destinations | Brief Description                                        |     |
| Thi               | n_Slices          | true        | 1                    | MatchAllStudies=false;<br>SeriesDescription=Thin_Slices; |     |
|                   |                   |             |                      |                                                          |     |
|                   |                   |             |                      |                                                          |     |
|                   |                   |             |                      |                                                          |     |
|                   |                   |             |                      |                                                          |     |
|                   |                   |             |                      |                                                          |     |
|                   |                   |             |                      |                                                          |     |
|                   |                   |             |                      |                                                          |     |
|                   |                   |             |                      |                                                          |     |
|                   |                   |             |                      |                                                          |     |
|                   |                   |             |                      | Back                                                     | ext |
|                   |                   |             |                      |                                                          |     |
| CODONIC           | s                 |             |                      |                                                          |     |
|                   |                   |             |                      |                                                          |     |

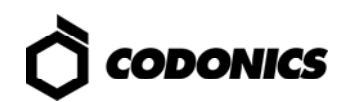

2. Enter a **Rule Title** (e.g., Thick\_Slices) for the rule.

| G Configurator                       |                             |
|--------------------------------------|-----------------------------|
| Basic Advanc                         | ed *SmartRouting            |
| 'Rules Triggers                      |                             |
| SmartRouting Setup Wizard            |                             |
|                                      | 0─►0─►○                     |
| Stop 2: Edit Bulo Title and Criteria | elect Criteria Destinations |
| Rule Title: Thick Slices             |                             |
| Criteria:                            |                             |
| 📕 Route All Studies                  |                             |
| Calling AE Title                     |                             |
| Called AE Title                      |                             |
| Modality                             |                             |
| Body Part Examined                   |                             |
| Referring Physician                  |                             |
| Requesting Physician                 |                             |
| Reading Physician                    |                             |
| Series Description                   | Thick_Slices                |
| Study Description                    |                             |
| Study Received Time                  | Between 00:00 And 00:00     |
| Study Received Days                  | Mon Tue Wed Thu Fri Sat Sun |
|                                      | Back Next                   |
|                                      |                             |
|                                      |                             |

#### **Step 2: Select the Criteria**

- 1. Enter the **Series Description** (e.g., Thick\_Slices).
- 2. Click the **Next** button.

#### **Step 3: Select the Destination(s)**

 Select the destination (e.g., PACS1) from the drop-down list. The AE Titles for all DICOM station destinations that have been configured for Infinity (using the Administration tool) are included in this menu. You can select up to five destinations.

| Basic         | Adv              | anced    | *SmartRou   | iting           |                 |
|---------------|------------------|----------|-------------|-----------------|-----------------|
| Rules         | Triggers         |          |             |                 |                 |
| artRouting S  | etup Wizard      |          |             |                 |                 |
|               |                  | Select   | Criteria    | Destinations    |                 |
| tep 3: Edit D | estinations      | Select   | criteriu    | Destinutions    |                 |
|               |                  |          |             | Use Original    |                 |
|               | PACS1            | •        | Calling AE: | Custom: Custom1 | Key Images ONLY |
|               |                  |          |             | Use Original    |                 |
| 2] 🚍          | Select a destina | tion 🛛 🔻 | Calling AE: | Custom: Custom2 | Key Images ONLY |
|               |                  |          |             | Lice Original   |                 |
| 3             | Select a destina | tion 🛛 🔻 | Calling AE: | Custom: Custom3 | Key Images ONLY |
|               |                  |          |             | Use Original    |                 |
| 4             | Select a destina | tion 🛛 🔻 | Calling AE: | Custom: Custom4 | Key Images ONLY |
|               |                  |          |             | Use Osisiaal    |                 |
| 5             | Select a destina | tion 🛛 🔻 | Calling AE: | Custom: Custom5 | Key Images ONLY |
|               |                  |          |             |                 |                 |
|               |                  |          |             | _               |                 |
|               |                  |          |             |                 | Back Save       |
|               |                  |          |             |                 |                 |

#### 2. Click the Save button.

The Configurator will return to the **Rules** tab and the new rule **Thick\_Slices** will appear in the table along with the **Thin\_Slices** rule.

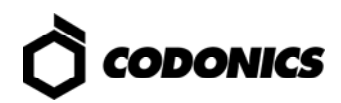

| Configurator         |                       |                   |                                                           |
|----------------------|-----------------------|-------------------|-----------------------------------------------------------|
| Basic                | Advanced              | SmartRouting      |                                                           |
| Rules                | riggers               |                   |                                                           |
| SmartRouting Setup V | Wizard                |                   |                                                           |
|                      | Select                | Criteria          | Destinations                                              |
| Step 1: Create/Sele  | ect/Delete Routing Ru | e                 |                                                           |
| Create New           | Rule Rename           | Delete Copy       |                                                           |
| SmartRo              | uting Rule Enab       | ed Number of Dest | tinations Brief Description                               |
| Thin_                | Slices tru            | 9 1               | MatchAllStudies=false;<br>SeriesDescription=Thin_Slices;  |
| Thick_               | _Slices tru           | e 1               | MatchAllStudies=false;<br>SeriesDescription=Thick_Slices; |
|                      |                       |                   |                                                           |
|                      |                       |                   |                                                           |
|                      |                       |                   | _                                                         |
|                      |                       |                   |                                                           |
|                      |                       |                   |                                                           |
|                      |                       |                   |                                                           |
|                      |                       |                   |                                                           |
|                      |                       |                   |                                                           |
|                      |                       |                   | Back                                                      |
|                      |                       |                   |                                                           |
| CODONICE             | -                     |                   |                                                           |
|                      |                       |                   |                                                           |

## Use Case 5

Route studies referred by Dr Jones.

#### Step 1: Create a New Rule

1. To create a new rule, click the **Rules** subtab. Then click the **Create New Rule** button to start the Setup wizard.

| G Configurator    |                    |                  |              |             |      |
|-------------------|--------------------|------------------|--------------|-------------|------|
| Basic             | Advanced           | *SmartRouting    |              |             |      |
| *Rules            | Triggers           |                  |              |             |      |
| SmartRouting Setu | p Wizard           |                  |              |             |      |
|                   | Select             | Criteria         | Destinations |             |      |
| Step 2: Edit Rule | Title and Criteria |                  |              |             |      |
| Rule Title:       | Dr Jones           |                  |              |             |      |
| Criteria:         |                    |                  |              |             |      |
| 📃 Rol             | ıte All Studies    |                  |              |             |      |
| Calling           | j AE Title         |                  |              |             |      |
| Called            | AE Title           |                  |              |             |      |
| Modali            | ity                |                  |              |             |      |
| Body I            | Part Examined      |                  |              |             |      |
| Referr            | ing Physician      | Dr Jones         |              |             |      |
| Reque             | sting Physician    |                  |              |             |      |
| Readir            | ng Physician       | -                |              |             |      |
| Series            | Description        |                  |              |             |      |
| Study             | Description        |                  |              |             |      |
| 🔲 Stu             | dy Received Time I | Setween 000:00 - | And 00:00    |             |      |
| Study             | Received Days      | Mon 📕 Tue 📕 Wed  | 📕 Thu 📕 Fri  | 📕 Sat 📕 Sun |      |
|                   |                    |                  |              | Back        | Next |
|                   |                    |                  |              |             |      |
|                   | cs                 |                  |              |             |      |
|                   |                    |                  |              |             |      |

2. Enter a Rule Title (e.g., Dr Jones) for the rule.

#### **Step 2: Select the Criteria**

- 1. Enter the Referring Physician (e.g., Dr Jones).
- 2. Click the Next button.

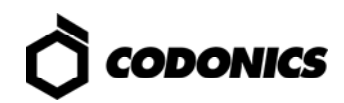

#### **Step 3: Select the Destination(s)**

 Select the destination (e.g., PACS\_1, PACS\_2) from the drop-down list. The AE Titles for all DICOM station destinations that have been configured for Infinity (using the Administration tool) are included in this menu. You can select up to five destinations.

| Configurator              |                                                 |                 |
|---------------------------|-------------------------------------------------|-----------------|
| Basic Advanced            | *SmartRouting                                   |                 |
| *Rules Triggers           |                                                 |                 |
| SmartRouting Setup Wizard |                                                 |                 |
| Select                    |                                                 |                 |
| Step 3: Edit Destinations | Citteria Destinations                           |                 |
|                           | Use Original     Calling AE: Custom: Custom1    | Key Images ONLY |
|                           | O Use Original<br>Calling AE: Custom: Custom2   | Key Images ONLY |
| 3 Select a destination    | O Use Original<br>Calling AE: O Custom: Custom3 | Key Images ONLY |
| 4 Select a destination    | Use Original Calling AE: Custom: Custom:4       | Key Images ONLY |
| 5 Select a destination    | Calling AE: Ouse Original                       | Key Images ONLY |
|                           |                                                 | Back            |
|                           |                                                 |                 |

2. Click the **Save** button.

The Configurator will return to the **Rules** tab and the new rule Dr Jones will appear in the table.

## **Use Cases for Triggers**

CAUTION: Changing the Study Complete option will change the settings in the Infinity Administration Tool for the DICOM destination. This can affect whether JPEG thumbnails are generated. See the Infinity Medical Image Server User's Manual for thumbnail generation and use in the Infinity Web Viewer.

## **Use Case: Series Triggers**

A series trigger is the most efficient and probably the fastest trigger type because it begins forwarding as soon as the first series is received after the specified trigger timeout is reached.

It is useful in the following scenarios:

- You are not sure which trigger type to use (this is a good default).
- You want to begin forwarding images of a study before the entire study is received by Infinity (for example, you want to forward CT images to a 3D workstation as soon as the first series is received so that reconstruction can begin as soon as possible).

NOTE: When using series triggers, only the Trigger Timeout field is used. The Study Complete field is not used. Changing the Study Complete field can affect whether JPEG thumbnails are generated.

NOTE: The Trigger Timeout for series trigger starts counting when the first image is stored in the database and is reset for each image stored into the database. When determining the proper timeout, select a value that corresponds to image size (e.g., large image sizes should have a larger timeout value while smaller image sizes should have a smaller timeout value). If the timeout is not properly set, the timeout will occur prematurely and images will be routed but inefficiently (e.g., they will be routed multiple times to the same destination).

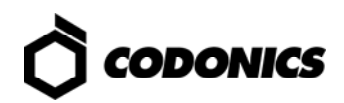

| Configurator  |                 |              |                 |                |      |
|---------------|-----------------|--------------|-----------------|----------------|------|
| Basic         | Ac              | dvanced      | *SmartRouting   |                |      |
| Rules         | *Triggers       | •            |                 |                |      |
| Click field 1 | to edit propert | У            |                 |                |      |
| DICOM So      | ource AE        | Trigger Type | Trigger Timeout | Study Complete |      |
| CT_1          |                 | Series       | 150             | After Timeout  |      |
| CT_2          |                 | Series       | 300             | After Timeout  |      |
|               |                 |              |                 |                |      |
|               |                 |              |                 |                |      |
|               |                 |              |                 |                |      |
|               |                 |              |                 |                |      |
|               |                 |              |                 |                |      |
|               |                 |              |                 |                |      |
|               |                 |              |                 |                |      |
|               |                 |              |                 |                |      |
|               |                 |              |                 |                |      |
|               |                 |              |                 |                |      |
|               |                 |              |                 |                | _    |
|               |                 |              |                 |                |      |
|               |                 |              |                 | Cancel         | Save |
|               |                 |              |                 |                |      |
|               |                 |              |                 |                |      |
| CODO          | DNICS           |              |                 |                |      |

In the above example:

- Series stored from CT1 to Infinity will be forwarded to the defined destination (refer to "Specifying Destinations" on p. 14) 150 seconds after the last image of the series is inserted into the database.
- Series stored from CT2 to Infinity will be forwarded to the defined destination 300 seconds after the last image of the series is inserted into the database.

Make sure to click the **Save** button to save your settings.

### **Use Case: Study Triggers**

NOTE: Refer to "Configuring DICOM Station Study Completion" on p. 4 for the definition of the different options for what constitutes study completion.

A study trigger ensures that an entire study is received before any forwarding begins. It is useful in the following scenario:

- You want to send images to Infinity as fast as possible (for example, you want to free up your modality as quickly as possible, and are not as concerned about when the forwarded images arrive at their ultimate destination).
- You want to defer routing until Storage Commit is complete.

NOTE: The Trigger Timeout for study trigger starts counting when the first image is stored in the database and is not reset for each image stored into the database. When determining the proper timeout, select a value that corresponds to the largest image count (e.g., studies with many images should have a larger timeout value while studies with few images should have a smaller timeout value). If the timeout is not properly set, the timeout will occur prematurely and images will be routed but inefficiently (e.g., they will be routed multiple times to the same destination).

| 🗟 Configurator            |              |                 |                            |
|---------------------------|--------------|-----------------|----------------------------|
| Basic                     | Advanced     | SmartRouting    |                            |
| Rules Trigge              | rs           |                 |                            |
| Click field to edit prope | erty         |                 |                            |
| DICOM Source AE           | Trigger Type | Trigger Timeout | Study Complete             |
| CT_1                      | Study        | 0               | When Association is Closed |
| CT_2                      | Study        | 300             | After Timeout              |
| MR_1                      | Study        | 0               | Use Storage Commitment     |
| MR_2                      | Study        | 0               | Use MPPS                   |
|                           |              |                 |                            |
|                           |              |                 |                            |
|                           |              |                 |                            |
|                           |              |                 |                            |
|                           |              |                 |                            |
|                           |              |                 |                            |
|                           |              |                 |                            |
|                           |              |                 |                            |
|                           |              |                 |                            |
|                           |              |                 |                            |
|                           |              |                 |                            |
|                           |              |                 | Cancel Save                |
|                           |              |                 |                            |
|                           |              |                 |                            |
|                           |              |                 |                            |

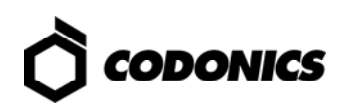

The example above indicates:

- Studies stored from CT1 to Infinity will be forwarded to a specified destination (refer to "Specifying Destinations" on p. 14) once the association is closed and when all images are inserted into the Infinity database.
- Studies stored from CT2 to Infinity will be forwarded to a specified destination after 300 seconds since the first image was inserted into the Infinity database.
- Studies stored from MR1 to Infinity will be forwarded to a destination after the study is determined to be committed to the Infinity Database (i.e., Storage Commit operation is completed).
- Studies stored from MR2 to Infinity will be forwarded to a destination after the study is considered complete on Infinity, which in this case is when the Performed Procedure Step Status is set to COMPLETED.

NOTE: Not Automatically is not an option for SmartRouting because studies would not be forwarded automatically.

## **Use Case: Image Triggers**

An image trigger will forward each image as it is received, but may not perform as quickly as the series trigger if the study contains many small images. Image triggers are typically not recommended because of the processing overhead. However, they could be useful in the following scenarios:

- You have only a few images per study (for example, CR and DR studies are often only a few images).
- You have very large images (for example, Enhanced CT and MR images are usually quite large and contain many frames per image).

NOTE: Trigger Timeout and Study Complete are not used with image triggers.

| Basic                 | Advanced     | SmartRouting    |                            |
|-----------------------|--------------|-----------------|----------------------------|
| Rules Trigge          | ers          |                 |                            |
| ck field to edit prop | erty         |                 |                            |
| ICOM Source AE        | Trigger Type | Trigger Timeout | Study Complete             |
| :T_1                  | Image        | 0               | When Association is Closed |
| T_2                   | Image        | 300             | After Timeout              |
|                       |              |                 |                            |
|                       |              |                 |                            |
|                       |              |                 |                            |
|                       |              |                 |                            |
|                       |              |                 |                            |
|                       |              |                 |                            |
|                       |              |                 |                            |
|                       |              |                 |                            |
|                       |              |                 |                            |
|                       |              |                 |                            |
|                       |              |                 |                            |
|                       |              |                 |                            |
|                       |              |                 |                            |
|                       |              |                 | Cancel Save                |
|                       |              |                 |                            |

In this example:

- Images from CT1 will be stored to a destination (refer to "Specifying Destinations" on p. 14) the moment they are received by Infinity.
- Images from CT2 will be stored to a destination the moment they are received by Infinity.

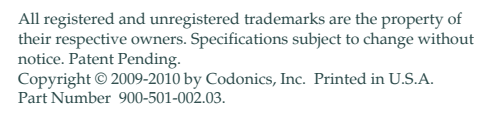

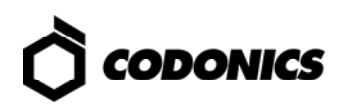